# SUOMEN HOCKEYLIITTO

## LISENSSI- JA VAKUUTUSJÄRJESTELMÄ LISENSSIKAUDELLA 2017-2018

## PÄIVITYS 1.4.2017

## Lisenssiluokat ja hinnat

### • LISENSSIT (kesä 1.4.-30.9.2017, indoor-kausi 1.10.2017-31.3.2018):

SM = miesten SM-sarjalisenssi (1995 tai aikaisemmin syntyneet) 36,5€

H = harrastelisenssi (1995 tai aikaisemmin syntyneet pelaajat, jotka EIVÄT pelaa miesten SM-sarjaa) 26,5€

N = nuorisolisenssi (16-21-vuotiaat (1996-2000 syntyneet) 16,5€

J1 = juniorilisenssi1 (12-15 -vuotiaat (2002 -31.3.2005 synt.) 9€

J2 = juniorilisenssi2 (alle 12-vuotiaat (1.4.2005 ja myöh. synt.) 9€

TU = aikuisten (1995 tai aikaisemmin syntyneet) turnauslisenssi yksittäiseen turnaukseen/otteluun 11,5€

TO = toimitsijalisenssi (erotuomarit, valmentajat, joukkueenjohtajat, toimitsijat, joilla EI pelaajalisenssiä) 11,5€

- Hinnat ovat kesä- JA talvikauden hinnat. Koko vuoden lisenssihinta on kaksinkertainen.
- Kaikki lisenssit sisältävät Suomisportille menevän 1,5 euron transaktiomaksun per tehty ostosuoritus.

## Vakuutusluokat ja -hinnat

• VAKUUTUKSET:

SM = yli 21-vuotiaat (1995 tai aikaisemmin syntyneet) miesten SM-sarjapelaajat 50 €/vuosi (tai 25 €/kausi)

H = yli 21-vuotiaat (1995 tai aikaisemmin syntyneet) harrastepelaajat (EI pelaa miesten SMsarjaa) 30 €/vuosi (15 €/kausi)

N = 16-21 –v. (1996-2000 synt.) 30 €/vuosi (15 €/kausi)

J1 = 12 -15 -v. (2002-31.3.2015 synt.) 15 €/vuosi (7,5 €/kausi)

J2 = alle 12- v. (1.4.2004 tai myöh. synt.) 15 €/vuosi (7,5 €/kausi)

- OMAVASTUU 100 EUROA MUISSA PAITSI J2-LISENSSISSÄ 0 EUROA
- VAKUUTUS ON PAKOLLINEN KAIKILLE ALLE 21-VUOTIAILLE SEKÄ MIESTEN SM-SARJAA PELAAVILLE. MUILLE VAKUUTUS ON SUOSITELTAVA.
- PAKOLLISEN VAKUUTUKSEN VOI KORVATA MIKÄLI OMAA VAKUUTUKSEN, JOKA KATTAA MAAHOCKEYSSA TAPAHTUNEET VAHINGOT

## OHJEET LISENSSIN OSTOON

- Lisenssi tulee olla maksettuna Kilpailusääntöjen mukaisesti ennen pelaajan ensimmäistä kyseisen pelikauden ottelua liiton virallisissa kilpailuissa. Liitto ilmoittaa erikseen mikäli jossain tapahtumassa on vapautus lisenssimaksuista.
- Mikäli lisenssi on maksettu vasta ottelupäivänä, tulee siitä esittää maksutosite kentällä ennen ottelua.
- Lisenssien ja vakuutusten oston voi seuran päätöksen mukaisesti hoitaa joko keskitetysti seuratunnuksilla, jotka saa pyytämällä Hockeyliitosta (email: info@hockeyliitto.com) tai niin, että jokainen pelaaja hoitaa lisenssinsä oston itse.
- Yksityiskohtaiset lisenssin osto-ohjeet seuraavilla sivuilla.
- Mikäli maksat lisenssisi laskulla, muista käyttää maksaessasi lisenssilomakkeen viitenumeroa, jotta maksu kohdistuu oikein. Laskulla maksaessasi Maksuturva perii lisenssihinnan <u>lisäksi</u> 3 euron laskutuslisän.

### OHJEET JATKUU – LISENSSINOSTO SUOMISPORTISTA

Lisenssit ja vakuutukset ostetaan 1.4.2017 alkaen Suomisportista osoitteesta www.suomisport.fi

### Muutokset lisenssinostoprosessiin

Suomisport-palvelussa lisenssit ostetaan oman profiilin kautta ja ensimmäisellä ostokerralla ostajan tulee rekisteröityä palveluun. Palveluun kirjaudutaan joko puhelinnumerolla tai sähköpostiosoitteella. Oman profiilin kautta ostaja pääsee itse lisenssinostotoimintoon.

### Lapselleen lisenssiä ostava vanhempi

Niissä tapauksissa, kun vanhempi ostaa lapselle lisenssiä, vanhemman tulee ensin itse luoda profiili itselleen. Lasten profiilit luodaan vanhempien alle.

### • Lisenssin osto

Lisenssinostaja valitsee ensin lajin ja lajiliiton. Tämän jälkeen valitaan lisenssi, jonka jälkeen lisenssiin liitetään vakuutus. SHOL:lla lisenssivalikossa valitaan ensin lisenssi ja tämän jälkeen vakuutus. Lisenssin maksaminen Suomisportin kautta hoituu Maksuturva-palvelun kautta. Laskulla peritään Maksuturvan laskutuslisä. Lisenssi kirjautuu maksetuksi heti. Mahdolliset perintätoimenpiteet hoitaa Maksuturva.

#### **Ohjeet lisenssin ostamiseen**

- 1. Mene osoitteeseen www.suomisport.fi ja klikkaa "Sisään Suomisporttiin".
- 2. Aloittaaksesi tilisi luomisen tai kirjautuaksesi sisään, anna sähköpostiosoitteesi tai puhelinnumerosi, johon voit vastaanottaa tekstiviestejä. Alaikäisen lapsen huoltaja: käytä omia yhteystietojasi.
- 3. Jos käytit sähköpostiosoitettasi, saat sähköpostiisi linkin, jonka kautta voit jatkaa tilisi luomista. Jos käytit puhelinnumeroasi, saat tekstiviestinä kirjautumiskoodin, jonka syöttämällä voit jatkaa tilisi luomista.
- 4. Anna loput tilin luomiseen tarvittavat tiedot ja klikkaa "Luo tili".
  - Alaikäisen lapsen huoltaja: käytä omia tietojasi.
- 5. Luotuasi tilisi näet oman profiilisi.
- 6. Aloita lisenssinosto valitsemalla "Osta lisenssi".
- 7. Valitse oletko ostamassa lisenssiä itsellesi vai huollettavalle lapsellesi. Jos olet ostamassa lisenssiä lapsellesi, pyydetään sinua ensin täyttämään lapsesi tiedot.
- 8. Hae laji johon olet ensisijaisesti hankkimassa lisenssiä ("Hockey").
- 9. Näet valitsemaasi lajiin sinun ikäisellesi liikkujalle myynnissä olevat lisenssit. Valitse haluamasi lisenssi. → Lisenssivaihtoehdot ovat koko kausi, kesälisenssi ja 1.10 alkaen talvilisenssi.
- 10. Muista valita myös seura, johon ostat lisenssin (löydät oman seurasi seuravalikosta).
- 11. Seuraavassa vaiheessa järjestelmä tarjoaa lisenssiin sopivaa vakuutusta.
- 12. Varmista vielä yhteenvedosta, että kaikki on kunnossa. Tarvittaessa pääset muuttamaan tekemiäsi valintoja klikkaamalla yhteenvedon kohtia. Kun kaikki on kunnossa, klikkaa "Hyvältä näyttää, jatketaan maksamaan". Tämän jälkeen sinua pyydetään vielä täydentämään osoitetietosi, jos niitä ei vielä ole profiilissasi.
- 13. Valitse haluamasi maksutapa ja siirry suorittamaan maksu.
- 14. Suorita maksu valitsemallasi maksutavalla ja tämän jälkeen palaa myyjän palveluun. Saat ostoksesi maksutiedot sähköpostiisi ja näet ostamasi lisenssin ja vakuutuksen tiedot aina omassa profiilissasi.

### Ongelmatilanteissa olkaa yhteydessä liiton toimistolle joko sähköpostitse info@hockeyliitto.com tai puhelimitse +358 44 975 26 84